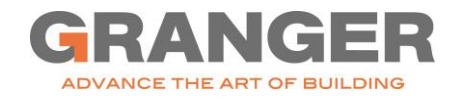

# **Registering a Fidelity 401(k) Account & Changing Investments**

### **REGISTER YOUR NEW USER ACCOUNT**

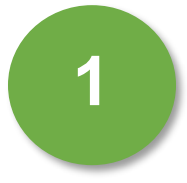

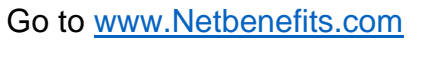

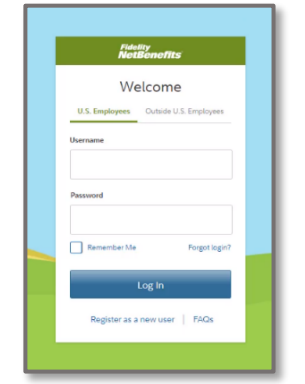

2

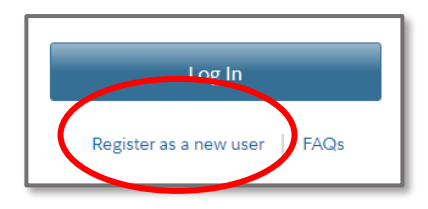

3

Enter your personal information and answer the next set of questions to create a username, password, and security question.

Click "Register as a new

user".

| All fields are requ | lired.        |
|---------------------|---------------|
|                     | First Last    |
| Your Name           |               |
|                     |               |
| Date of Birth       | Month V /     |
|                     | Month/dd/yyyy |
| ast 4 Digits of     |               |
| SSN                 |               |
|                     |               |
|                     |               |
|                     |               |

| Use this login info<br>accounts at Fideli<br>calling by phone. | rmation to access your online<br>ty, NetBenefits, eWorkplace, or when |
|----------------------------------------------------------------|-----------------------------------------------------------------------|
| Your Username                                                  | BobUser105                                                            |
|                                                                | Continue                                                              |

User registration is complete!

4

## YOUR 401(K) FIDELITY HOME PAGE

Your Fidelity Union 401(k) Home Page provides many tools and resources to assist with managing your funds. Under the *Menu*, you have access to planning calculators, manuals, templates, beneficiaries, and more!

|   |                                     |                                            | R                       |                                     |        | Powered by                                   |
|---|-------------------------------------|--------------------------------------------|-------------------------|-------------------------------------|--------|----------------------------------------------|
| ( |                                     | GRANGER CO                                 | INSTRUCTION             | COMPANY Planning Learn Profile      | Search | الله له الم                                  |
|   | Home                                | <br>Planning                               | H<br>Learn              | Quick Links                         | •      | Display Preferences<br>Portfolio Investments |
|   | Q<br>Profile                        | ມື້ <mark>ບ</mark> ີ້ ບໍ່<br>Beneficiaries | ESS<br>E<br>Life Events | our financial wellness journey      |        |                                              |
|   | Tools                               | Q<br>Customer<br>Service                   | Messages                | How is saving for retirement going? |        |                                              |
|   | GRANGER<br>COMPANY<br>Retirement \$ | CONSTRUCTIO<br>Savings                     | N                       | How often do you get paid?          |        |                                              |

### **CHANGING YOUR INVESTEMENTS**

As a new particiapnt in the Granger Union 401(k) program, you will be automtically enrolled in an investement account that is based off of your estimated retirement year. At any time, you have the opportunity to update your investement options within your Fidelity 401(k) account. Please see instructions below.

| 1 | Changing your investments<br>is optional. At initial<br>enrollment, you are<br>automatically enrolled in a<br><i>Target Date Fund</i> based on<br>your age and estimated<br>retirement year.<br>If you wish to change and<br>customize your investments,<br>Click " <i>Quick Links</i> " on your<br>home page. | YOUR PORTFOLIO<br>Balance as of<br>02/07/2022<br>GRANGER 401K/PS<br>401(k):47585                                                                                                    |
|---|----------------------------------------------------------------------------------------------------|----------------------------------------------------------------------------------------------------|
| 2 | Select "Change<br>Investments".                                                                                                    | Quick Links<br>Summary<br>Transaction History<br>Statements<br>Contribution Amount<br>Investment Performance and Research<br>Change Investments<br>Loans or Withdrawals<br>Rollovers<br>Bank/Tax Information<br>Plan Information and Documents |
| 3 | Click "Change Investment<br>Elections.                                                                                                    | Future Investments                                                                                                    |

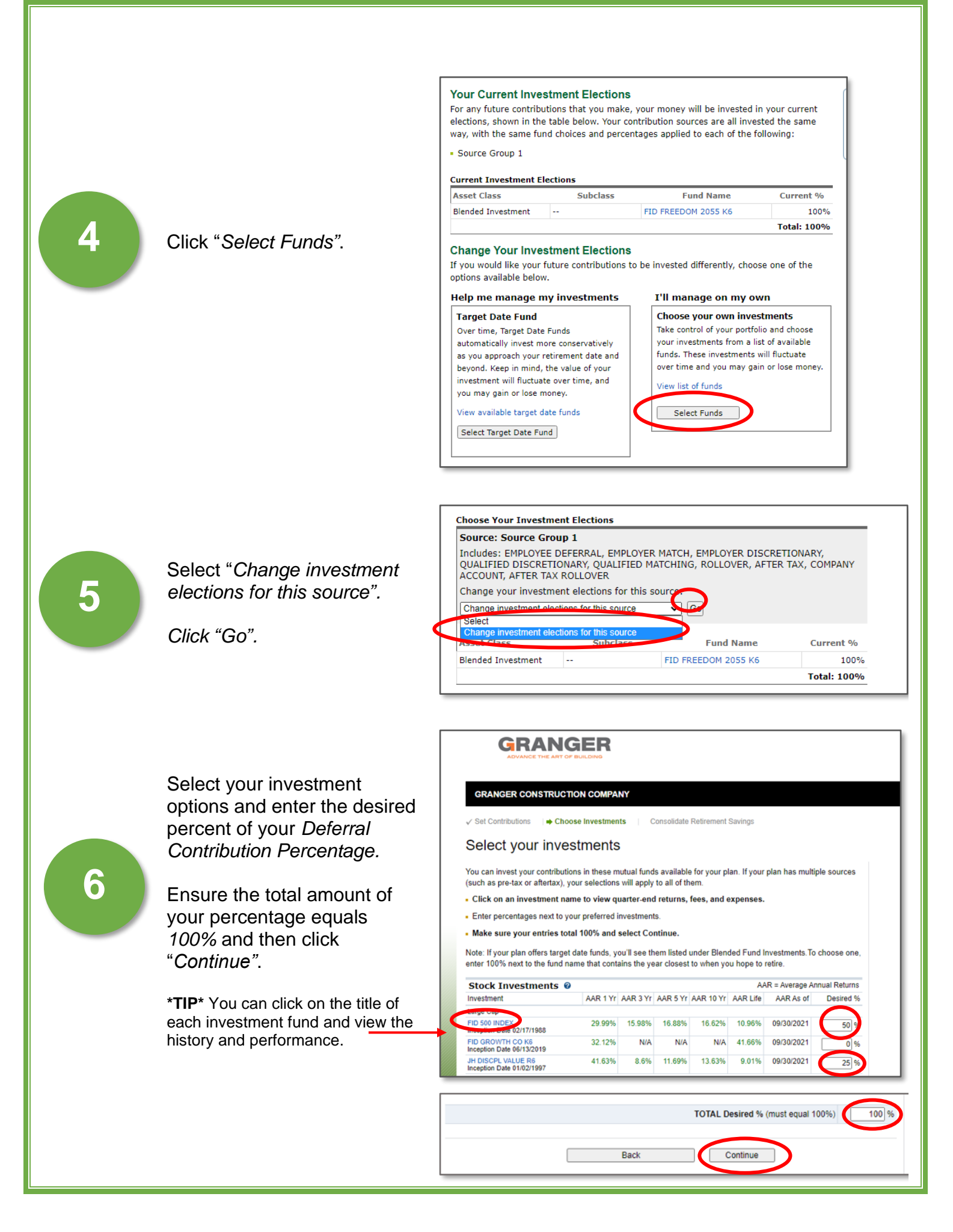

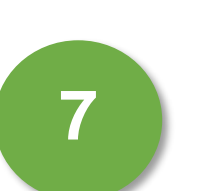

Review your new elected Deferral Contribution Percentage and/or Investment(s).

Click "Submit".

| Review Your E                    | lections                                                   |                            |
|----------------------------------|------------------------------------------------------------|----------------------------|
| Please review your election      | s before submitting. If you would like to make any changes | , click Edit. When you are |
| satisfied with your elections, o | click Submit. Remember, you can change your elections any  | time.                      |
|                                  | Desired Contribution                                       | Acti                       |
| Contributions per Pay I          | Period                                                     | 7.00                       |
| PRE-TAX                          | 2%                                                         | Edi                        |
| Annual Increase Progr            | am Election                                                |                            |
|                                  | Not participating                                          | Edi                        |
| Investments                      |                                                            |                            |
| Investment                       | Desired Percentage                                         | Actio                      |
| Source Group 1                   | 50%                                                        | Ed                         |
| FID 500 INDEX                    |                                                            |                            |
| FID 500 INDEX                    | 25%                                                        | Ed                         |

Please print and save this confirmation for your records before leaving this page.

Continue

View and print your confirmation

8

Lastly, you will receive a confirmation number when your new elections are complete!

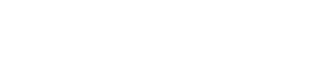

### **Contact Granger Human Resources with any questions.**

Thank you!